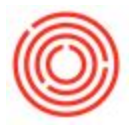

## Summary

This page goes over the process of installing Orchestrated on a new computer. This only applies to customers who have their own client-server environment.

## On the wrong page?

- OnDemand customers: Log in to Orchestrated OnDemand
- Servers hosted by Orchestra: Log in to Orchestrated Enterprise

## Step-by-step guide

- 1. Log in to the new computer using an Administrator account
- 2. Open your Start menu and do a search for "UAC"
- 3. Choose "Change User Account Control settings"

| Control Panel (1)  |            |
|--------------------|------------|
| Control Panel (1)  | l settings |
| ≫ 5ee more results |            |
| uac                | Log off    |

- 4. In the User Account Control window, drag the bar down to "Never notify" and click OK
- 5. Restart your computer
- 6. Open a Windows Explorer window by going to Start>Computer
- In the address bar at the top, type in \\\*your server name\*\B1\_SHR\Client (In this example, the server name is "sandbox")

| 💛 🖓 🚺 🚺 🖉           | \B1_SHR\Client                     |                   |                        |           | 🗾 🛃 🛛 Search Client |          |
|---------------------|------------------------------------|-------------------|------------------------|-----------|---------------------|----------|
| ganize 👻 Share with | ▼ New folder                       |                   |                        |           |                     | HE 🕶 🗔 🔞 |
| Favorites           | Name *                             | Date modified     | Туре                   | Size      |                     |          |
| 🧮 Desktop           | 🐌 Boleto                           | 8/6/2014 10:52 AM | File folder            |           |                     |          |
| 鷆 Downloads         | DCRRuntime                         | 8/6/2014 10:52 AM | File folder            |           |                     |          |
| Execent Places      | \mu EULA                           | 8/6/2014 10:52 AM | File folder            |           |                     |          |
| Librarian           | ISSetupPrerequisites               | 8/6/2014 10:52 AM | File folder            |           |                     |          |
| Documents           | SAP B1ClientAgent Installation     | 8/6/2014 10:52 AM | File folder            |           |                     |          |
| Music               | SAP DIAPI Installation             | 8/6/2014 10:52 AM | File folder            |           |                     |          |
| Pictures            | 🔄 0x0409                           | 3/23/2010 8:44 AM | Configuration settings | 22 KB     |                     |          |
| 🚼 Videos            | Data1                              | 4/19/2014 5:21 AM | Cabinet File           | 74,016 KB |                     |          |
| Computer            | 🚳 ISSetup.dll                      | 4/19/2014 5:17 AM | Application extension  | 1,958 KB  |                     |          |
|                     | a params                           | 4/18/2014 3:08 AM | Configuration settings | 1 KB      |                     |          |
|                     | 😼 SAP Business One Client (32-bit) | 4/19/2014 5:21 AM | Windows Installer P    | 14,300 KB |                     |          |
| Network             | Setup                              | 4/18/2014 3:22 AM | Bitmap image           | 502 KB    |                     |          |
| 📜 Client\           | 🔤 setup                            | 4/19/2014 5:17 AM | Application            | 1,400 KB  |                     |          |
| 🛀 sandbox           | Setup                              | 4/19/2014 5:21 AM | Configuration settings | 7 KB      |                     |          |
| 🖳 tsclient          | WindowsInstaller-KB893803-x86      | 5/16/2005 8:42 AM | Application            | 2,525 KB  |                     |          |
|                     |                                    |                   |                        |           |                     |          |
|                     |                                    |                   |                        |           |                     |          |
|                     |                                    |                   |                        |           |                     |          |
|                     |                                    |                   |                        |           |                     |          |
|                     |                                    |                   |                        |           |                     |          |
|                     |                                    |                   |                        |           |                     |          |
|                     |                                    |                   |                        |           |                     |          |
|                     |                                    |                   |                        |           |                     |          |

- 8. Right click the "setup" application, and choose "Run as administrator"
- 9. Follow the instructions on the screen to install the Client
- 10. After the install finishes, navigate to C:\Program Files (x86)\SAP\SAP Business One\Conf
- 11. Right click the "b1-local-machine" file and choose "Edit"
- 12. Verify that the section in this picture has your server name:30000("sandbox:30000" in this example) and not "localhost:30000"

| D1-local-                                                                                                    | machine - Notepad –                                                                                                    |        |
|----------------------------------------------------------------------------------------------------|----------------------------------------------------------------------------------------------------|--------|
| File Edit Format View Help                                                                                                    |                                                                                                    |        |
| <pre><?xml version="1.0" encoding="UTF-8" standa<br>conf.dtd"&gt;<configuration> <node name="REGI&lt;br&gt;&lt;node name=" software"=""> <node name="SoFTWARE"> <node name="SoFTWARE"> <node name="SoFTWARE"> </node> </node> </node> </node>                                                                          <td><pre>lone="no" ?&gt;<!DOCTYPE configuration SYSTEM ' STRY">     <node name="HKEY_LOCAL_MACHINE"> AP"&gt; <node name="SAP Manage"> <leaf kind="single" li="" name="LicenseServer" x!:30000<=""> alue&gt; </leaf> mg"&gt; <value>N</value> me="LicenseServerProtocol" type="String"&gt;</node></node></pre></td><td>"b1- ^</td></configuration></pre> | <pre>lone="no" ?&gt;<!DOCTYPE configuration SYSTEM ' STRY">     <node name="HKEY_LOCAL_MACHINE"> AP"&gt; <node name="SAP Manage"> <leaf kind="single" li="" name="LicenseServer" x!:30000<=""> alue&gt; </leaf> mg"&gt; <value>N</value> me="LicenseServerProtocol" type="String"&gt;</node></node></pre> | "b1- ^ |
| <value>CORBA</value> // </td <td><pre>leaf&gt; <leaf <="" kind="single" pre=""></leaf></pre></td> <td></td>                                                                                                    | <pre>leaf&gt; <leaf <="" kind="single" pre=""></leaf></pre>                                                                                                    |        |
| name="EnableSSL" type="String">                                                                                                    | <value>0</value>                                                                                                    |        |
| <leaf kind="single" name="RestCertific&lt;/td&gt;&lt;td&gt;ate" type="String"> <value></value></leaf>                                                                                                    |                                                                                                    |        |
|                                                                                                    | <node name="EWA"></node> <node< td=""><td></td></node<>                                                                                                    |        |
| name="LicenseManager"> 🥑 <leaf k<="" td=""><td>ind="single" name="Machine" type="String"&gt;</td><td></td></leaf>                                                                                                    | ind="single" name="Machine" type="String">                                                                                                    |        |
| <value>localhost</value>                                                                                                    | <pre> <leaf <="" kind="single" pre=""></leaf></pre>                                                                                                    |        |
| name="Port" type="String"> <                                                                                                    | value>30000                                                                                                    |        |
| <node name="SBOMail"></node>                                                                                                    | <node name="Service Manager"></node>                                                                                                    |        |
| <node name="Registered Services"></node>                                                                                                    | <leaf kind="single" name="SBOBack&lt;/td&gt;&lt;td&gt;kUp" td="" 🗸<=""></leaf>                                                                                                    |        |

- 13. Navigate to C:\Program Files (x86)\SAP\SAP Business One DI API\Conf and repeat steps 11 and 12
- 14. Log in to Orchestrated to verify that everything installed successfully

If you are unable to open Orchestrated after following these steps, contact Orchestra Support for troubleshooting help.